# ALPHA-TIC 👳

### **Tutoriel**

# **CRÉER UNE CARTE DE VŒUX**

# avec Word

### **Préparation**

a) Ouvrez le document Word dans lequel vous avez tapé votre texte de vœux.

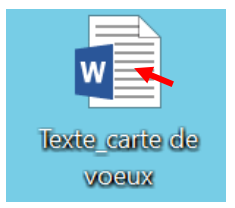

b) Repérez les noms des 3 onglets principaux que vous allez utiliser :

#### 'Accueil' 'Insertion' et 'Mise en page'

| 🖬 ጛ・ኇ รื・[                                      | َ <u>گ</u> <del>-</del> |                  |                                                                                                    |                                      | Texte_o                                                                       | carte de voeu:                                 | x - Word            |                    |            |
|-------------------------------------------------|-------------------------|------------------|----------------------------------------------------------------------------------------------------|--------------------------------------|-------------------------------------------------------------------------------|------------------------------------------------|---------------------|--------------------|------------|
| Fichier Accueil Inse                            | ertion Dessin           | Création         | Mise en page                                                                                                    | Références                           | Publipostage                                                                  | Révision                                       | Affichage           | Aide               | ₽ D        |
| Coller<br>V Reproduire la mis<br>Presse-papiers | e en forme              | estyle Scri • 24 | $\begin{array}{c c} \mathbf{A} & \mathbf{A}^{*} & \mathbf{A}^{*} \\ \mathbf{X}_{2} & \mathbf{X}^{2} \\ \end{array} \xrightarrow{\mathbf{A}} \begin{array}{c} \mathbf{A} & \mathbf{A}^{*} & \mathbf{A}^{*} \\ \end{array} \xrightarrow{\mathbf{A}} \begin{array}{c} \mathbf{A} & \mathbf{A}^{*} & \mathbf{A}^{*} \\ \end{array} \xrightarrow{\mathbf{A}} \begin{array}{c} \mathbf{A} & \mathbf{A}^{*} & \mathbf{A}^{*} \\ \end{array} \xrightarrow{\mathbf{A}} \begin{array}{c} \mathbf{A} & \mathbf{A}^{*} & \mathbf{A}^{*} \\ \end{array} \xrightarrow{\mathbf{A}} \begin{array}{c} \mathbf{A} & \mathbf{A}^{*} & \mathbf{A}^{*} \\ \end{array} \xrightarrow{\mathbf{A}} \begin{array}{c} \mathbf{A} & \mathbf{A}^{*} & \mathbf{A}^{*} \\ \end{array} \xrightarrow{\mathbf{A}} \begin{array}{c} \mathbf{A} & \mathbf{A}^{*} & \mathbf{A}^{*} \\ \end{array} \xrightarrow{\mathbf{A}} \begin{array}{c} \mathbf{A} & \mathbf{A}^{*} & \mathbf{A}^{*} \\ \end{array} \xrightarrow{\mathbf{A}} \begin{array}{c} \mathbf{A} & \mathbf{A}^{*} & \mathbf{A}^{*} \\ \end{array} \xrightarrow{\mathbf{A}} \begin{array}{c} \mathbf{A} & \mathbf{A}^{*} & \mathbf{A}^{*} \\ \end{array} \xrightarrow{\mathbf{A}} \begin{array}{c} \mathbf{A} & \mathbf{A}^{*} & \mathbf{A}^{*} \\ \end{array} \xrightarrow{\mathbf{A}} \begin{array}{c} \mathbf{A} & \mathbf{A}^{*} & \mathbf{A}^{*} \\ \end{array} \xrightarrow{\mathbf{A}} \begin{array}{c} \mathbf{A} & \mathbf{A}^{*} & \mathbf{A}^{*} \\ \end{array} \xrightarrow{\mathbf{A}} \begin{array}{c} \mathbf{A} & \mathbf{A}^{*} & \mathbf{A}^{*} \\ \end{array} \xrightarrow{\mathbf{A}} \begin{array}{c} \mathbf{A} & \mathbf{A}^{*} & \mathbf{A}^{*} \\ \end{array} \xrightarrow{\mathbf{A}} \begin{array}{c} \mathbf{A} & \mathbf{A}^{*} & \mathbf{A}^{*} \\ \end{array} \xrightarrow{\mathbf{A}} \begin{array}{c} \mathbf{A} & \mathbf{A}^{*} & \mathbf{A}^{*} \\ \end{array} \xrightarrow{\mathbf{A}} \begin{array}{c} \mathbf{A} & \mathbf{A}^{*} & \mathbf{A}^{*} \\ \end{array} \xrightarrow{\mathbf{A}} \begin{array}{c} \mathbf{A} & \mathbf{A}^{*} & \mathbf{A}^{*} \\ \end{array} \xrightarrow{\mathbf{A}} \begin{array}{c} \mathbf{A} & \mathbf{A}^{*} & \mathbf{A}^{*} \\ \end{array} \xrightarrow{\mathbf{A}} \begin{array}{c} \mathbf{A} & \mathbf{A}^{*} & \mathbf{A}^{*} \\ \end{array} \xrightarrow{\mathbf{A}} \begin{array}{c} \mathbf{A} & \mathbf{A}^{*} & \mathbf{A}^{*} \\ \end{array} \xrightarrow{\mathbf{A}} \begin{array}{c} \mathbf{A} & \mathbf{A}^{*} & \mathbf{A}^{*} \\ \end{array} \xrightarrow{\mathbf{A}} \begin{array}{c} \mathbf{A} & \mathbf{A}^{*} & \mathbf{A}^{*} \\ \end{array} \xrightarrow{\mathbf{A}} \begin{array}{c} \mathbf{A} & \mathbf{A}^{*} & \mathbf{A}^{*} \\ \end{array} \xrightarrow{\mathbf{A}} \begin{array}{c} \mathbf{A} & \mathbf{A}^{*} & \mathbf{A}^{*} \\ \end{array} \xrightarrow{\mathbf{A}} \begin{array}{c} \mathbf{A} & \mathbf{A}^{*} & \mathbf{A}^{*} \\ \end{array} \xrightarrow{\mathbf{A}} \begin{array}{c} \mathbf{A} & \mathbf{A}^{*} & \mathbf{A}^{*} \\ \end{array} \xrightarrow{\mathbf{A}} \begin{array}{c} \mathbf{A} & \mathbf{A}^{*} & \mathbf{A}^{*} \\ \end{array} \xrightarrow{\mathbf{A}} \begin{array}{c} \mathbf{A} & \mathbf{A}^{*} & \mathbf{A}^{*} \\ \end{array} \xrightarrow{\mathbf{A}} \begin{array}{c} \mathbf{A} & \mathbf{A}^{*} & \mathbf{A}^{*} \\ \end{array} \xrightarrow{\mathbf{A}} \begin{array}{c} \mathbf{A} & \mathbf{A}^{*} & \mathbf{A}^{*} \end{array} \xrightarrow{\mathbf{A}} \begin{array}{c} \mathbf{A} & \mathbf{A}^{*} \\ \end{array} \xrightarrow{\mathbf{A}} \begin{array}{c} \mathbf{A} & \mathbf{A}^{*} \\ \end{array} \xrightarrow{\mathbf{A}} \begin{array}{c} \mathbf{A} & \mathbf{A}^{*} \\ \end{array} \xrightarrow{\mathbf{A}} \begin{array}{c} \mathbf{A} & \mathbf{A}^{*} \end{array} \xrightarrow{\mathbf{A}} \begin{array}{c} \mathbf{A} & \mathbf{A}^{*} \end{array} \xrightarrow{\mathbf{A}} \begin{array}{c} \mathbf{A} & \mathbf{A}^{*} \end{array} \xrightarrow{\mathbf{A}} \begin{array}{c} \mathbf{A} & \mathbf{A}^{*} \end{array} \xrightarrow{\mathbf{A}} \end{array} \xrightarrow{\mathbf{A}} \begin{array}{c} \mathbf{A} & \mathbf{A}^{*} \end{array} \xrightarrow{\mathbf{A}} \end{array} \xrightarrow{\mathbf{A}} \begin{array}{c} \mathbf{A} & \mathbf{A}^{*} \end{array} \xrightarrow{\mathbf{A}} \end{array} \xrightarrow{\mathbf{A}} \end{array} \xrightarrow{\mathbf{A}} \begin{array}{c} \mathbf{A} & \mathbf{A}^{*} \end{array} \xrightarrow{\mathbf{A}} \end{array} \xrightarrow{\mathbf{A}} \end{array} \xrightarrow{\mathbf{A}} \begin{array}{c} \mathbf{A} & \mathbf{A}^{*} \end{array} \xrightarrow{\mathbf{A}} \end{array} \xrightarrow{\mathbf{A}} \end{array} \xrightarrow{\mathbf{A}} \begin{array}{c} \mathbf{A} & \mathbf{A}^{*} \end{array} \xrightarrow{\mathbf{A}} \end{array} \xrightarrow{\mathbf{A}} \end{array} \xrightarrow{\mathbf{A}} \end{array} \xrightarrow{\mathbf{A}} \end{array} \xrightarrow{\mathbf{A}} \end{array} \xrightarrow{\mathbf{A}} \begin{array}{c} \mathbf{A} & \mathbf{A} \end{array} \xrightarrow{\mathbf{A}} \end{array} \xrightarrow{\mathbf{A}} \end{array} \xrightarrow{\mathbf{A}} \end{array} \xrightarrow{\mathbf{A}} \end{array} \mathbf$ | Aa -   🍖 📰<br>A                      | • 1 = • 1 = •   • = = =<br>= = = =   \$= •  <br>= = =   \$= •  <br>Paragraphe | 2↓ ¶ 2↓ ¶                                      | AaBbCc<br>11 Normal | AaBba<br>¶ Sans in | Cc A<br>.t |
| L                                               |                         | 2 1 .            | Te vous su<br>Mes meill<br>De bonne<br>D'argent                                                                                                    | ouhaite po<br>leurs væu<br>santé, de | ur la nouvel<br>x de bonheur<br>réussite et                                   | 7.1.8.1<br>lle année<br>t, d'amour<br>beaucoup |                     | -11 - + -1         | 2 · I · 1  |

Pour créer votre carte de vœux, vous allez :

mettre votre page au format 'Paysage'

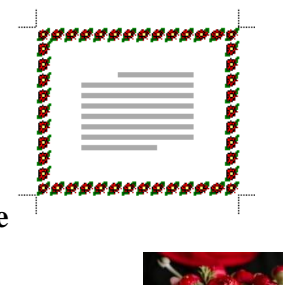

Paysage

- ajouter une bordure de page
- ✤ insérer une photo à côté de votre texte

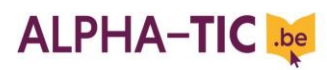

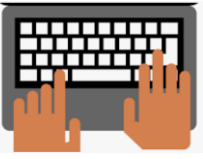

Maintenant allons-y, commençons LA MISE EN PAGE !

## 1. Orientation de la page (format 'Paysage')

Dans 'Mise en page' cliquez sur :

#### └→ Orientation

|           | o - 🔿 🖇    | • 🗋 🗳        |                                                                |                                               |                                         | Texte_carte de voeux - Word |                                            |             |                  |             |
|-----------|------------|--------------|----------------------------------------------------------------|-----------------------------------------------|-----------------------------------------|-----------------------------|--------------------------------------------|-------------|------------------|-------------|
| Fichier   | Accueil    | Insertion    | Dessin                                                         | Création                                      | Mise en page                            | Références                  | Publipostage                               | Révision    | Affichage        | Aide        |
| Marger Or | rientation | ille Colonne | •॑॑॑॑॑॑॑Sauts<br>┊⊡ Numé<br><sup>s</sup> <sub>b</sub> c- Coupu | de page +<br>ros de lignes +<br>ire de mots + | Retrait<br>Ĵ≧À gauche :<br>Ē€À droite : | 0 cm ‡                      | Spacement                                  | Posi        | tion Habillage / | Avancer Red |
| L<br>     |            | Mise en page |                                                                | · 2 · I · 1 · I                               | Je vous d                               | souhaite po                 | e<br>• • • • • • • • • • • • • • • • • • • | 7 · 1 · 8 · | , 2022,          | Orgar       |

∽ puis sur 'Paysage'.

|           | o - c² €   | - D 🖻          | Ŧ      |                                              |                                         |                                          | Texte_c                      | arte de voeux                    | - Word          |
|-----------|------------|----------------|--------|----------------------------------------------|-----------------------------------------|------------------------------------------|------------------------------|----------------------------------|-----------------|
| Fichier   | Accueil    | Insertion      | Dessin | Création                                     | Mise en page                            | Références                               | Publipostage                 | Révision                         | Affichage       |
| Marges Or | rientation | aille Colonnes | →      | de page *<br>ros de lignes *<br>re de mots * | Retrait<br>Ĵ À gauche :<br>E À droite : | Es<br>0 cm ‡ ‡<br>0 cm ¢ ¥<br>Paragraphe | Avant : 0 pt                 | Positic<br>Ts                    | on Habillage Av |
|           | Portr      | age            |        | • 2 •   • 1 •                                | Te vous s<br>Mes meilt                  | ouhaite pou<br>leurs væux                | ur la nouvell<br>de bonheur, | 7 1 8 1<br>le année .<br>d'amour | 2022,           |

## 2. Bordure de page

Dans 'Accueil' cliquez sur :

| → la petite flèche à droite de (Bordures) |                                                   |                                                                                                    |              |                                                                                         |                                                                          |                                                                               |                                                                 |                                                  |  |  |  |  |  |
|-------------------------------------------|---------------------------------------------------|----------------------------------------------------------------------------------------------------|--------------|-----------------------------------------------------------------------------------------|--------------------------------------------------------------------------|-------------------------------------------------------------------------------|-----------------------------------------------------------------|--------------------------------------------------|--|--|--|--|--|
| 🖬 5 · 🔿 🖁 · 🗋 🚊 🔻                         |                                                   |                                                                                                    |              | Texte_ca                                                                                | arte de voei                                                             | ux - Word                                                                     |                                                                 |                                                  |  |  |  |  |  |
| Fichier Accueil Insertion D               | essin Création                                    | Mise en page                                                                                              | Références   | Publipostage                                                                            | Révision                                                                 | Affichage                                                                     | Aide 🤇                                                          | Dites-nous ce q                                  |  |  |  |  |  |
| Coller                                    | Freestyle Scri • 24<br>G I S • abe X <sub>2</sub> | $ \begin{array}{c c} \bullet & A^{\bullet} & A^{\bullet} \\ \hline & X^{2} & A & \bullet \\ \end{array} $ | Aa -   🍫 📰 - | • = • • • = •   • = •   • = •   • = •   • • = •   • • = •   • • = •   • • = •   • • • • | ┋│ᢓ↓│¶<br>ङेर्⊞र                                                         | AaBbCc<br>1 Normal                                                            | AaBbCc<br>¶ Sans int                                            | AaBbCc A<br>Titre 1                              |  |  |  |  |  |
| Presse-papiers                            | F                                                 | Police                                                                                                    | 5            | Paragraphe                                                                              | 5                                                                        |                                                                               |                                                                 | Styles                                           |  |  |  |  |  |
| L<br>2<br>-                               | 1 · 2 · 1 · 1 · 1                                 | Je vous s                                                                                                 | ouhaite poo  | ur la nouvell                                                                           | <sup>7 · 1 · 8</sup> E<br><sup>A</sup><br><sup>e</sup> anne <sup>s</sup> | <b>Bordures</b><br>Ajouter ou supp<br>rélection.                              | rimer les bor                                                   | dures de votre                                   |  |  |  |  |  |
| -<br>-<br>-<br>-                          |                                                   | Mes meilt                                                                                                 | leurs væux   | de bonheur,                                                                             | d'am.                                                                    | Pour modifier l'a<br>consultez les op<br>dans l'onglet Cré<br>dialogue Bordur | pparence de:<br>tions des out<br>éation ou utili<br>e et trame. | s bordures,<br>ils de tableau<br>sez la boîte de |  |  |  |  |  |
| m<br>-                                    |                                                   | De bonne                                                                                                  | santé, de    | réussite et l                                                                           | beauco (                                                                 | 🛛 En savoir pl                                                                | us                                                              |                                                  |  |  |  |  |  |

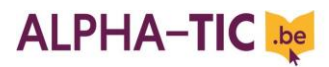

## **Tutoriel**

# ∽ puis sur 'Bordure et trame'.

| <del>ت ک</del> 🖬 | ଓ 🗳 - 🗋 🖻                                                                                              | Texte_c                                                                      | arte de vo                                                                   | eux - Word                                                                          |                                                                                    |              |         |                                                                                                    |                                                                                                    |        |
|------------------|----------------------------------------------------------------------------------------------------|------------------------------------------------------------------------------|------------------------------------------------------------------------------|-------------------------------------------------------------------------------------|------------------------------------------------------------------------------------|--------------|---------|----------------------------------------------------------------------------------------------------|----------------------------------------------------------------------------------------------------|--------|
| Fichier A        | ccueil Insertion                                                                                       | Dessin                                                                       | Création                                                                     | Mise en page                                                                        | Références                                                                         | Publipostage | Révisio | n Affichage                                                                                                    | Aide                                                                                                    | Q Dite |
| Fichier A        | ccueil Insertion per ier roduire la mise en forn sse-papiers i 2 · I · I · I · · · · · · · · · · · · · | Dessin<br>Freest<br>G I<br>voas su<br>s meilt<br>bonne<br>hargent<br>e bonne | Création<br>yle Scri  24<br>S - abe X<br>pubaite p<br>caurs væd<br>santé, de | Mise en page<br>A A A<br>A A A<br>A A A<br>Police<br>a réussite en<br>e dans la vie | Références<br>Aa- A- E-<br>Aa- C-<br>E-<br>elle année<br>vr, d'amour<br>t beaucoup | Publipostage |         | AdBbCc<br>AaBbCc<br>I Normal<br>Bordure inférieu<br>Bordure sugérie<br>Bordure gauche<br>Bordure gauche<br>Bordure droite<br>Aucune bordure<br>Tout <u>e</u> s les bordure<br>Bordures extérie<br>Bordure intérieu<br>Bordure intérieu<br>Bordure intérieu<br>Bordure diagon<br>Bordure diagon<br>Bordure diagon | Aide<br>AaBbC<br>1 Sans int<br>re<br>ure<br>ures<br>ures<br>ures<br>ures<br>ures<br>ale haut<br>ale haut<br>a<br>eau<br>ijllage | O Dite |
| 8 2              | Qu<br>T                                                                                                | e les fi                                                                     | leurs fle                                                                    | urissent                                                                            |                                                                                    |              | C       | Bor <u>d</u> ure et trame                                                                                                    |                                                                                                    |        |

# └→ Cliquez sur 'Bordure de page' puis sur 'Encadrement'.

| ີ 🖬 🕤     | o- σ_ &                        | - D 🖻           |               |                           |                         |                       |                                  |            |                              |                                         |                                                  |            |
|-----------|--------------------------------|-----------------|---------------|---------------------------|-------------------------|-----------------------|----------------------------------|------------|------------------------------|-----------------------------------------|--------------------------------------------------|------------|
| Fichier   | Accueil                        | Insertion       | Dessin        | Création                  | Mise en page            | Références            | s Publipostage                   | Révision   | Affichage                    | Aide                                    | Q Dites-nous                                     | ce que vo  |
| Coller    | Couper<br>Copier<br>Reproduire | la mise en form | Freest<br>G I | tyle Scri∙ 24<br>Strabe X | • A A<br>2 X Bordure et | Aa - 🍖 🗄<br>trame     |                                  | ≣   ⊉↓   ¶ | AaBbCc                       | AaBbo                                   | Cc AaBbCc<br>?                                   | AaBbo<br>× |
|           | Presse-papi                    | ers             | 5             | 1.1.3.1.4                 | Polic <u>B</u> ordures  | Bordure de <u>p</u> a | age Trame de fond                |            |                              |                                         |                                                  |            |
|           |                                | Je              | vous s        | ouhaite p                 | Type :                  | A <u>u</u> cune       | <u>S</u> tyle :                  | ^          | Aperçu<br>Cliquez<br>utilise | z sur le sché<br>z les boutor<br>les bo | ima ci-dessous ou<br>ns pour appliquer<br>rdures |            |
|           |                                | Me              | es meill      | leurs væi                 | ur 💭                    | <u>E</u> ncadrement   | )                                |            |                              |                                         |                                                  |            |
| 4 - 1 - 3 |                                | De              | bonne         | santé, de                 |                         | <u>O</u> mbre         |                                  | ····· 🗸    |                              |                                         | _                                                |            |
|           |                                | D               | ,<br>argent   |                           |                         | 3 <u>D</u>            | <u>C</u> ouleur :<br>Automatique | ~          |                              |                                         |                                                  |            |
| - 9       |                                | Un              | e bonne       | réussite                  | e a 🛄                   | Perso <u>n</u> nalisé | L <u>a</u> rgeur :<br>½ pt       | - ×        | Appliquer à :                |                                         |                                                  |            |
| 8         |                                | Qu              | e les f       | leurs fle                 | ur                      |                       | Moti <u>f</u> :<br>(aucun)       | ~          | À tout le docum              | ent                                     | Optior                                           | ×<br>15    |
|           |                                | To              | ut au ll      | ong du ch                 | kem                     |                       |                                  |            |                              | Ok                                      | ( Ann                                            | uler       |

# ALPHA-TIC 👳

## Tutoriel

∽ Cliquez sur '**Motif**' et dans le menu déroulant choisissez le motif que vous préférez.

→ Pour agrandir votre motif, augmentez le nombre de points dans 'Largeur' en cliquant sur la petite flèche du dessus.

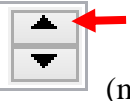

(max. 31 pt).

 $\hookrightarrow$  Cliquez sur OK pour valider.

À noter

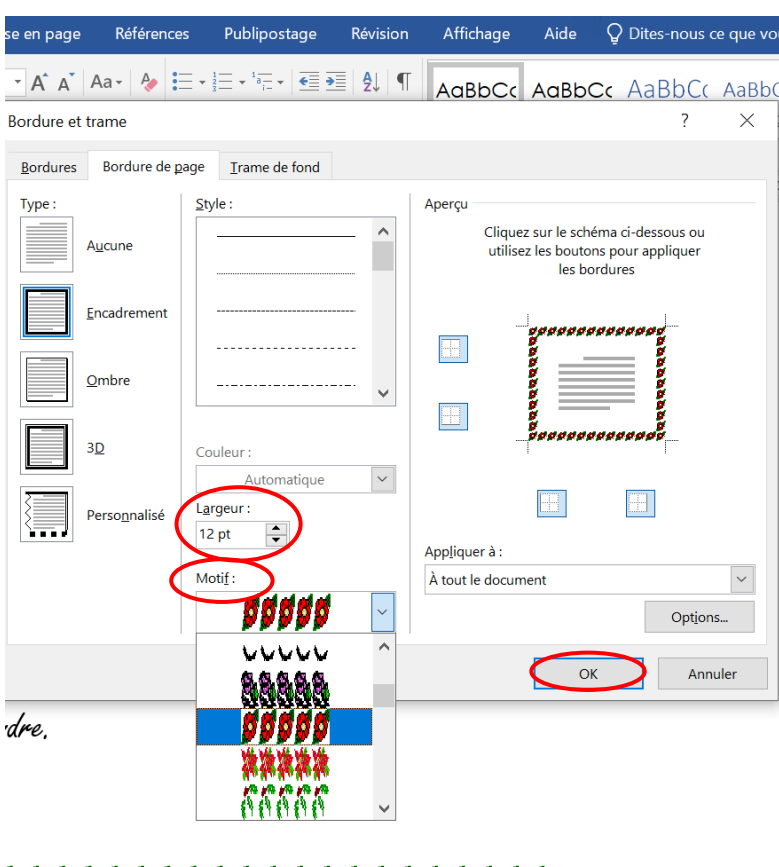

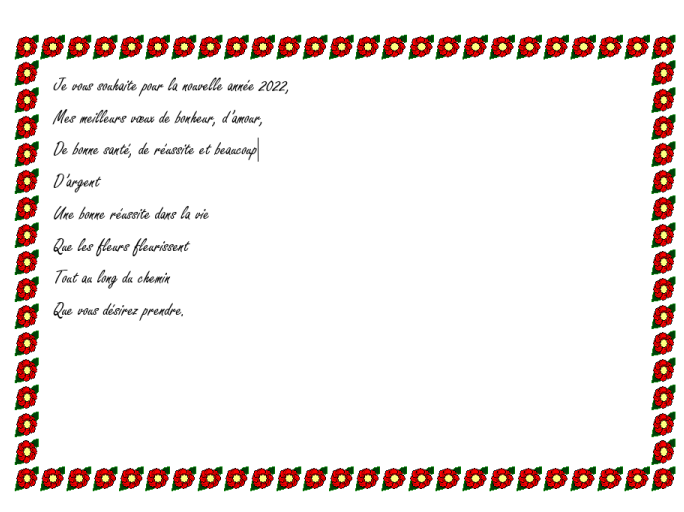

Si vous faites une erreur de manipulation ou si vous voulez annuler une action et revenir en arrière, cliquez sur la flèche naut à gauche.

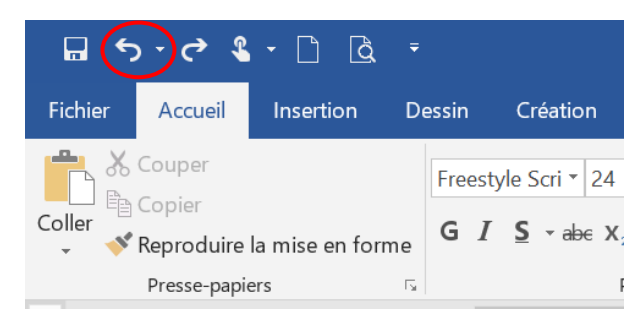

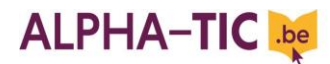

**Tutoriel** 

### 3. Insertion de votre photo

∽ Cliquez sur 'Insertion' puis sur 'Images'.

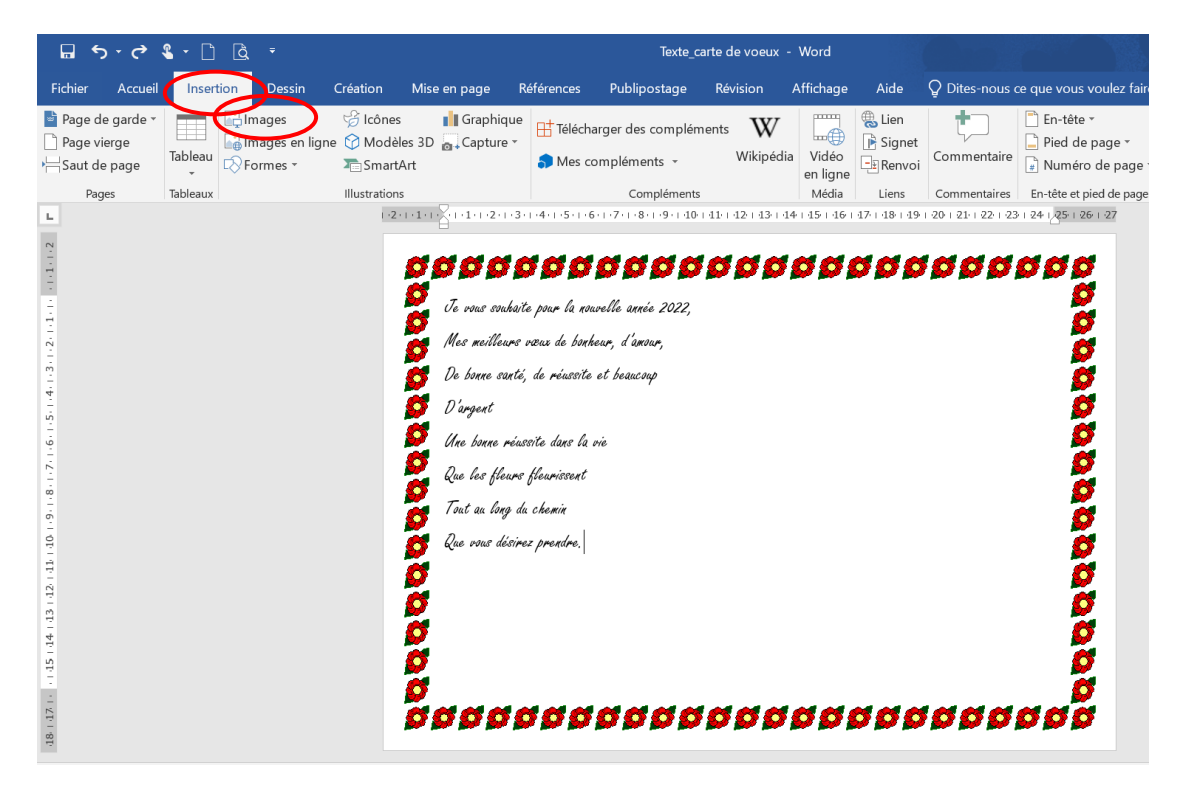

∽ Recherchez votre photo dans votre dossier 'Images carte de vœux' Images\_carte de voeux

→ cliquez sur la photo puis sur 'Insérer'.

|                              |       |     |       |            |        |            | $\times$ | voeux -    |                      |
|------------------------------|-------|-----|-------|------------|--------|------------|----------|------------|----------------------|
| < Bureau > Images_carte de v | ~     | U   | Q     | Recherch   | er dan | s : Images | s_car    | sion       | Affich               |
| veau dossier                 |       |     |       |            |        | · 🔲        | ?        | W          |                      |
| ^                            |       |     |       |            |        |            |          | Wikipédia  | a Vid<br>en li<br>Mé |
|                              |       |     |       |            |        |            |          | 2 + 13 + 1 | 4   15               |
| fleurs                       |       |     |       |            |        |            |          | ØØ.        | Ø                    |
| s                            |       |     |       |            |        |            |          |            |                      |
| (C                           |       |     |       |            |        |            |          |            |                      |
| 6                            |       |     |       |            |        |            |          |            |                      |
|                              |       |     |       |            |        |            |          |            |                      |
| om de fichier :              |       | ~   | Toute | s les imag | jes    |            | $\sim$   |            |                      |
|                              | Outil | 5 🔻 | Ins   | sérer      | )      | Annuler    |          |            |                      |
|                              | Ø     |     |       |            |        |            |          |            |                      |

**Tutoriel** 

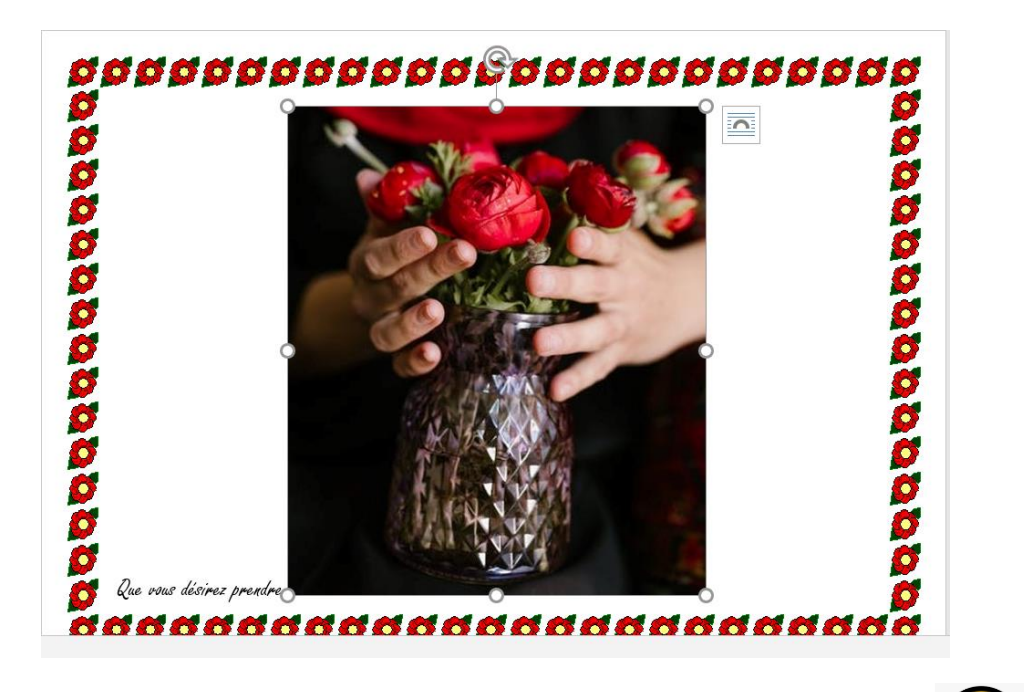

Votre photo est mal placée ? trop grande ou trop petite ? pas de panique

### Pour placer votre photo à côté du texte :

- └→ Cliquez sur votre photo (clic gauche).
- ∽ Cliquez sur 'Habillage' puis 'Devant le texte'.

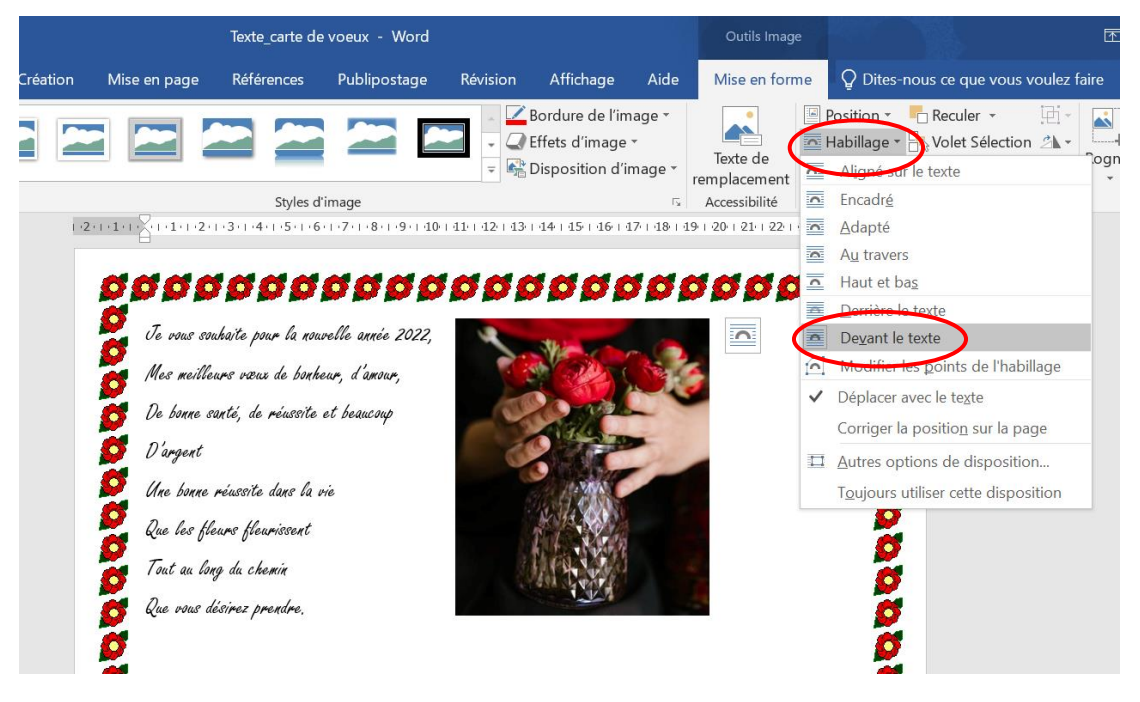

Vous pouvez maintenant déplacer votre photo et la positionner où vous voulez.

# ALPHA-TIC 👳

11

## **Tutoriel**

#### Pour diminuer ou agrandir la taille de votre photo :

- <u>Si votre photo est trop grande</u>, cliquez sur votre photo puis sur le petit rond dans le coin en bas et à droite : maintenez le doigt appuyé sur le côté gauche de la souris et déplacez le rond vers la gauche.
- <u>Si votre photo est trop petite</u>, cliquez sur votre photo puis sur le petit rond dans le coin en bas et à droite : maintenez le doigt appuyé sur le côté gauche de la souris et déplacez le rond vers la droite.

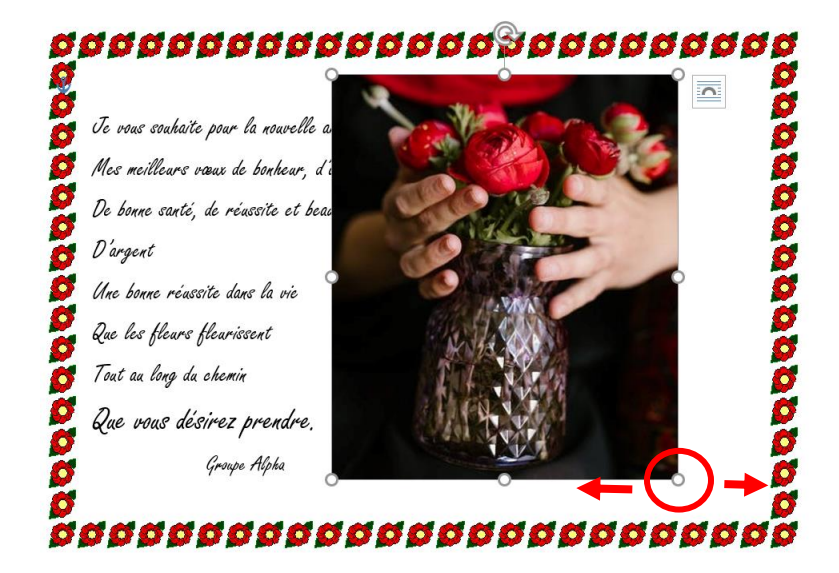

Votre carte est terminée, bravo !

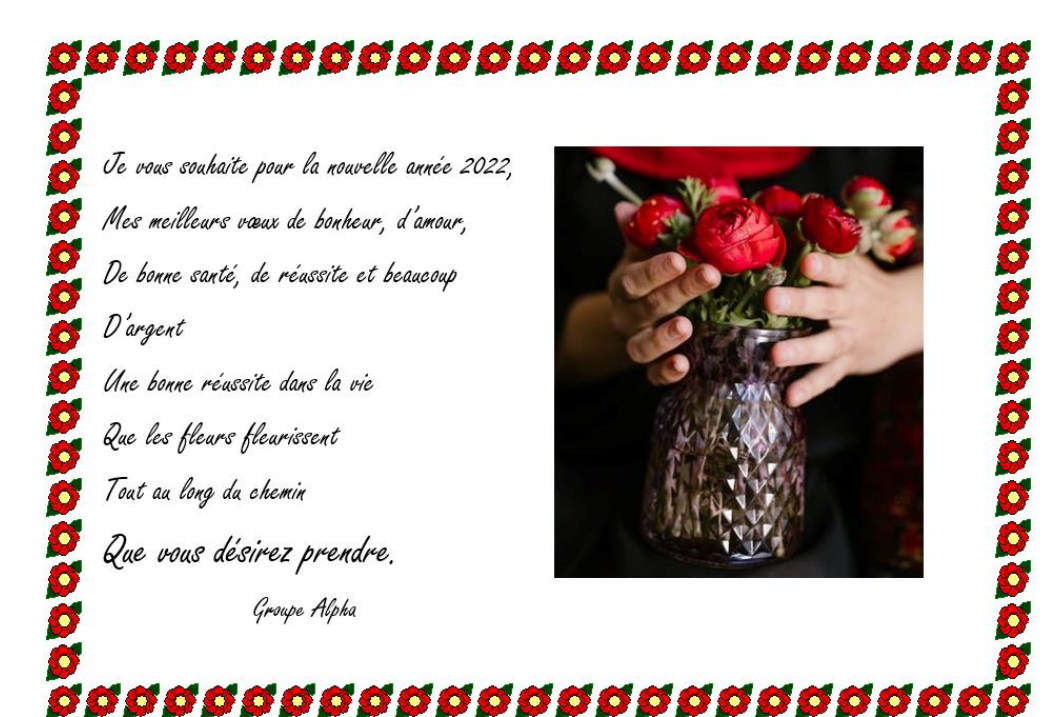

৵৵